KA01573C/28/ZH/02.22-00

71590342

# 简明操作指南 Liquistation CSF28

自动水质采样仪

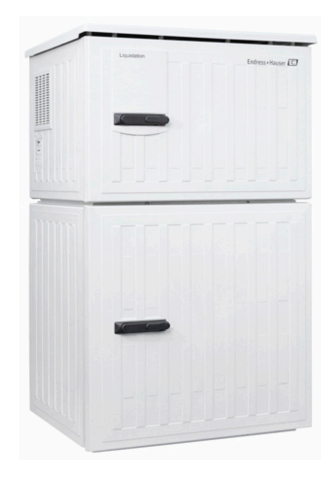

本文档为《简明操作指南》,不能替代设备随箱包装中的《操作手册》。

详细设备信息参见《操作手册》和网站上的其他文档资料:

- www.endress.com/device-viewer
- 智能手机/平板电脑: Endress+Hauser Operations App

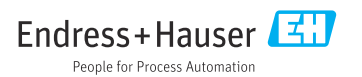

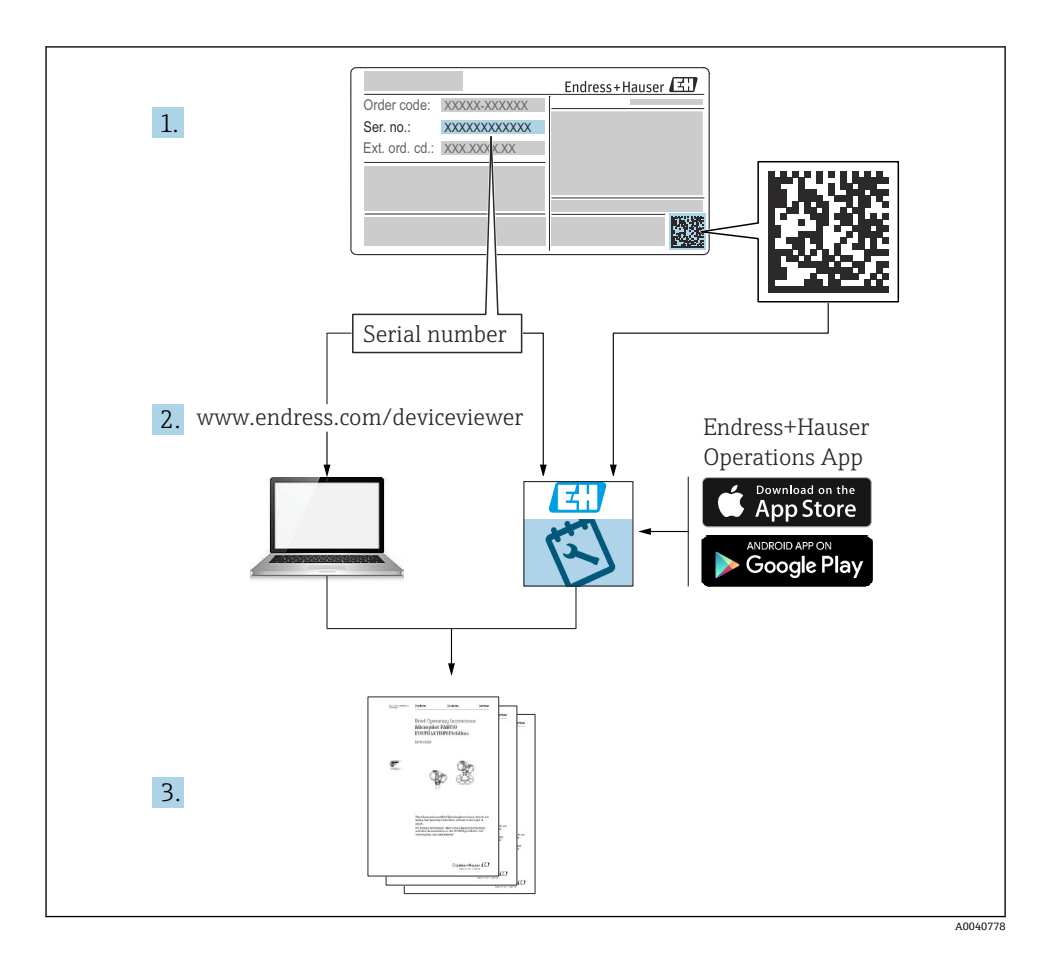

Endress+Hauser

# 目录

| <b>1</b><br>1.1<br>1.2<br>1.3<br>1.4                      | <b>文档信息</b><br>安全图标<br>图标<br>设备上的图标<br>文档资料                                                                                                    | <b>4</b><br>4 4 4 5                |
|-----------------------------------------------------------|----------------------------------------------------------------------------------------------------|------------------------------------|
| 2.1<br>2.2<br>2.3<br>2.4<br>2.5                           | <b>基本安全指南</b>                                                                                                    | <b>6</b><br>6<br>6<br>7<br>8       |
| <b>3</b><br>3.1                                           | <b>产品描述</b><br>产品设计                                                                                                    | <b>9</b><br>9                      |
| <b>4</b><br>4.1<br>4.2<br>4.3<br>4.4                      | <b>到货验收和产品标识</b>                                                                                                    | . <b>1</b><br>11<br>11<br>12<br>12 |
| <b>5</b><br>5.1<br>5.2<br>5.3                             | 安装       1         安装要求       1         设置仪表       1         安装后检查       1                                                                                                    | . <b>3</b><br>13<br>16<br>19       |
| <b>6</b><br>6.1<br>6.2<br>6.3<br>6.4<br>6.5<br>6.6<br>6.7 | 电气连接       2         连接流量计       2         将信号发射器连接至报警继电器       2         连接通信       2         连接电源       2         特殊接线指南       3         确保防护等级       2         连接后检查       2 | 21<br>24<br>25<br>27<br>30<br>32   |
| <b>7</b><br>7.1<br>7.2<br>7.3                             | <b>操作方式</b>                                                                                                    | 33<br>33<br>34                     |
| <b>8</b><br>8.1                                           | <b>系统集成</b>                                                                                                    | 37                                 |
| <b>9</b><br>9.1<br>9.2<br>9.3                             | <b>调试</b>                                                                                                    | 39<br>39<br>39                     |

# **1** 文档信息

# 1.1 安全图标

| 安全信息结构                                       | 说明                                   |
|----------------------------------------------|--------------------------------------|
| ▲ 危险<br>原因(/后续动作)<br>疏略安全信息的后续动作<br>▶ 校正动作   | 危险状况警示。<br>疏忽 <b>会</b> 导致人员死亡或严重伤害。  |
| ▲ 警告<br>原因(/后续动作)<br>疏略安全信息的后续动作<br>▶ 校正动作   | 危险状况警示。<br>疏忽 <b>可能</b> 导致人员死亡或严重伤害。 |
| ▲ 小心<br>原因(/后续动作)<br>疏略安全信息的后续动作<br>▶ 校正动作   | 危险状况警示。<br>疏忽可能导致人员轻微或中等伤害。          |
| <b>注意</b><br>原因/状况<br>疏略安全信息的后续动作<br>▶ 动作/提示 | 疏忽可能导致财产和设备损坏。                       |

# 1.2 图标

| i                      | 附加信息, 提示 |
|------------------------|----------|
| $\checkmark$           | 允许       |
| $\checkmark\checkmark$ | 推荐       |
| ×                      | 禁止或不推荐   |
|                        | 参考设备文档资料 |
|                        | 参考页面     |
|                        | 参考图      |

▶ 操作结果

# 1.3 设备上的图标

- △-□ 参见设备文档资料
- 🛛 此类产品不可作为未分类城市垃圾废弃处置。必须遵循规定条件将产品寄回制造商废弃处置。

# 1.4 文档资料

下列文档资料是《简明操作指南》的补充说明,登陆网站,进入产品主页,下载文档:

- Liquistation CSF28 的《操作手册》BA02242C
  - 设备描述
  - 调试
  - 操作
  - 软件说明 (不包括传感器菜单说明,传感器菜单参见以下专用手册)
  - 设备诊断信息和故障排除
  - 维护
  - 维修和备件
  - 附件
  - 技术参数
- 网页服务器通信指南
   网页服务器通信(可选): SD01190C
- ■《特殊文档》SD01068C:采样仪应用指南
- 其他 Liquiline 产品的文档资料:
  - Liquiline CM44xR (DIN 机柜盘装)
  - Liquistation CSFxx (采样仪)
  - Liquiport CSP44 (采样仪)

# 2 基本安全指南

### 2.1 人员要求

- 仅允许经培训的专业技术人员进行测量系统的安装、调试、操作和维护。
- 执行特定操作的技术人员必须经工厂厂方授权。
- 仅允许电工进行设备的电气连接。
- 技术人员必须阅读《操作手册》,理解并遵守其中的各项规定。
- 仅允许经专业培训的授权人员进行测量点故障排除。

Q允许制造商或其服务机构直接进行《操作手册》中未描述的维修操作。

### 2.2 指定用途

Liquistation CSF28 为固定式水质采样仪,通过真空泵、蠕动泵间歇采样,并随后将试样传输至采样容器中冷藏保存。

采样仪适用以下应用场合:

- 市政污水处理厂和工业废水处理厂
- 实验室和水务监管部门
- 工业过程中的液体介质监测

禁止设备用于非指定用途,否则会危及人员和整个测量系统的安全。使用不当或用于非指定 用途导致的设备损坏,制造商不承担任何责任。

### 2.3 工作场所安全

用户有责任且必须遵守下列安全标准的要求:

- 安装指南
- 地方标准和法规

#### 电磁兼容性

- •产品通过电磁兼容性 (EMC) 测试, 符合国际工业应用的适用标准要求。
- 仅完全按照本《操作手册》说明进行接线的产品才符合电磁兼容性 (EMC) 要求。

# 2.4 操作安全

### 在进行整个测量点调试之前:

- 1. 检查并确认所有连接均正确。
- 2. 确保电缆和软管连接无损坏。
- 3. 禁止使用已损坏的产品,并采取保护措施避免误操作。
- 4. 将产品标识为故障产品。

### 在操作过程中:

▶ 如果故障无法修复: 产品必须停用,并采取保护措施避免误操作。

### 2.5 产品安全

#### 2.5.1 先进技术

产品设计符合最严格的安全要求,通过出厂测试,可以安全工作。必须遵守相关法规和国际标准的要求。

与采样仪相连的设备必须符合适用安全标准。

#### 2.5.2 IT 安全

只有按照安装指南操作和使用设备,我们才会提供质保。设备配备安全机制,防止设备设置 被意外更改。

IT 安全措施根据操作员安全标准制定,旨在为设备和设备数据传输提供额外防护,必须由操作员亲自实施。

# 3 产品描述

# 3.1 产品设计

根据订购型号, 整套明渠采样单元包括:

- 控制器,带显示屏、操作按键和飞梭旋钮
- 采样真空泵或采样蠕动泵
- 塑料 (PE) 试样瓶, 用于储存试样
- 采样室温度控制器,确保样品储存安全
- 吸液管道,带吸液头

![](_page_8_Figure_10.jpeg)

- 1 控制器
- 2 定量腔室门
- 3 吸液管道接口
- 4 采样室门
- 5 试样瓶, 例如 PE 试样瓶 (1L 容量, 2 x 12 个)
- 6 试样瓶托盘 (取决于使 用的试样瓶类型)
- 7 分配盘 (取决于使用的 试样瓶类型)
- 8 分配臂

9 真空系统,例如带电导 式样品传感器的定量单 元

■ 1 Liquistation 采样仪(带真空泵的仪表型号)的结构示意图

![](_page_9_Figure_2.jpeg)

- 1 控制器
- 2 定量腔室门
- 3 吸液管道接口
- 4 采样室门
- 5 试样瓶,例如 PE 试样瓶 (1L 容量, 2 x 12 个)
- 6 试样瓶托盘 (取决于使 用的试样瓶类型)
- 7 分配盘(取决于使用的 试样瓶类型)

8 分配臂

9 蠕动泵

• Liquistation 采样仪(带蠕动泵的仪表型号)的结构示意图

# 4 到货验收和产品标识

### 4.1 到货验收

- 1. 检查并确认外包装完好无损。
  - ▶ 如存在外包装破损,请立即告知供应商。 在事情尚未解决之前,务必妥善保管外包装。
- 2. 检查并确认包装内的物品完好无损。
  - ▶ 如物品已被损坏,请立即告知供应商。 在事情尚未解决之前,务必妥善保管物品。
- 3. 检查订单的完整性,确保与供货清单完全一致。
  - ▶ 比对供货清单和订单。
- 4. 使用抗冲击和防潮包装存放和运输产品。
  - ▶ 原包装具有最佳防护效果。 必须符合环境条件的指定要求。

如有任何疑问,请咨询 Endress+Hauser 当地销售中心。

### 4.2 产品标识

铭牌位置如下:

- 柜门内侧
- 包装上 (纵向粘贴标签)
- 外壳顶部

### 4.2.1 铭牌

铭牌提供下列设备信息:

- 制造商名称
- 订货号
- 扩展订货号
- 序列号
- 固件版本号
- ■环境条件和过程条件
- 输入值和输出值
- 激活码
- 安全图标和警告图标
- ▶ 比对铭牌和订货单,确保一致。

### 4.2.2 产品标识

#### 产品主页

#### www.endress.com/CSF28

### 订货号说明

下列位置处标识有产品订货号和序列号:

- 铭牌上
- 供货清单上

### 查询产品信息

- 1. 登陆公司网站 www.endress.com。
- 2. 在搜索页面 (带放大镜图标) 中输入有效序列号。
- 进行搜索(点击放大镜图标)。

   → 弾出窗口中显示产品列表。
- 4. 点击产品概览。
  - ▶ 显示新窗口。输入设备信息,包括产品文档资料代号。

### 4.2.3 制造商地址

Endress+Hauser Conducta GmbH+Co. KG Dieselstraße 24 D-70839 Gerlingen

### 4.3 储存和运输

### 注意

### 采样仪损坏

运输方式不当可能导致采样仪顶部受损或脱落。

▶ 使用升降式搬运车或叉车运输采样仪。禁止从顶部吊运采样仪。从顶部与底部的中间区域吊运采样仪。

### 4.4 供货清单

供货清单包括:

- 1台 Liquistation CSF28,以及: 订购的试样瓶(组)
- 附件包
   针对蠕动泵或真空泵:

不同角度 (直型、90°) 的吸液管道软管接头、内六角螺钉 (仅适用带真空泵的仪表型 号)

- •《简明操作指南》(订购语言,印刷版),1本
- 选配附件
- ▶ 如有疑问:

请咨询供应商或当地销售中心。

- 5 安装
- 5.1 安装要求
- 5.1.1 外形尺寸

![](_page_12_Figure_4.jpeg)

☑ 3 Liquistation 的外形尺寸示意图;塑料外壳。测量单位 mm (in)

A 吸液管道接口

### 5.1.2 安装位置

### 采样方式:采样泵型

![](_page_13_Figure_3.jpeg)

Image: A Liquistation 的安装位置

#### 安装条件

采样仪上的吸液管道接入点在取样点之上,软管向下倾斜连接取样点。

禁止将采样仪安装在腐蚀性环境中。

避免吸液管道内出现虹吸效应。

采样仪上的吸液软管不得向上倾斜连接至取样点。

安装设备时应注意以下几点:

- 在水平面上竖直安装设备。
- 将设备稳固地固定在水平面上的紧固点。
- •采取过热防护措施(例如安装位置远离加热器或避免阳光直射)。
- 采取机械防振措施。
- 采取强磁场防护措施。
- 确保采样仪柜体侧旁的空气自由流通。禁止紧贴墙壁安装采样仪。采样仪与两侧墙壁间的 距离不得小于 150 mm (5.9 in.)。
- 采样仪禁止直接安装在废水处理厂进水管道上方。

### 5.1.3 机械连接

### 底座平面图

![](_page_14_Figure_3.jpeg)

☑ 5 底座平面图。 测量单位 mm (in)

- A 紧固件 (4 x M10)
- B 电缆入口
- C 冷凝水出水口和溢流口, > DN 50
- D 底部试样入口, > DN 80
- --- Liquistation 的外形尺寸

#### 5.1.4 采样泵型的进样口连接

- 最大吸液高度:
  - 真空泵: 6 m (20 ft) (标准);
  - 蠕动泵: 8 m (26 ft) (标准)
- 最大软管长度: 30 m (98 ft)
- 软管接口直径
  - 真空泵: 内径 10 mm (3/8 in) 或 13 mm (1/2 in)
  - 蠕动泵: 内径 10 mm (3/8 in)
- 进样速度:

> 0.6 m/s (> 1.9 ft/s),适用内径 10 mm (3/8 in)的软管,符合 Ö 5893、US EPA 标准 > 0.5 m/s (> 1.6 ft/s),适用内径不大于 13 mm (1/2")的软管,符合 EN 25667、ISO 5667 标准

### 安装设备时应注意以下几点:

- 确保吸液管道从取样点向上倾斜连接采样仪。
- 采样仪必须安装在取样点的上方。
- 避免吸液管道内出现虹吸效应。

#### 取样点要求:

- 禁止将吸液管道连接至带压系统。
- 使用滤网去除试样中的磨损性大颗粒固体和易堵塞固体。
- •顺着介质流动方向,将吸液管道插入至介质中。
- 在具有代表性的取样点采样(湍流工况,不直接在水渠底部采样)。

#### 实用采样附件

#### 进水口滤网:

过滤大颗粒固体和易堵塞固体。

### 5.2 设置仪表

#### 5.2.1 连接仪表侧的吸液管道

- 1. 安装设备时必须注意安装条件。
- 2. 在取样点和采样仪之间连接吸液管道。
- 3. 将软管接头安装到软管上。
- 4. 使用喉箍固定软管接头。
- 5. 将吸液管道拧至采样仪的软管接口上。

### 5.2.2 连接仪表下方的吸液管道

从底部连接采样管道时,吸液管道从采样室背板向上方走线。

- 1. 首先拆除定量腔室和样品腔室的背板。
- 2. 拆除位于采样仪底座背面上的软管缆塞上的排放堵头。
- 3. 如图所示,引导吸液管道向上穿过前方开口。

![](_page_16_Figure_1.jpeg)

- 从底部供给样品 🖸 6
- 吸液管道缆塞 吸液管道 1
- 2

### 连接真空泵型仪表上的吸液管道

![](_page_17_Figure_2.jpeg)

- ₽ 7 侧面连接吸液管道 (出厂状态)
- 1 软管
- 软管缆塞固定夹 2
- 3 适配螺母
- 软管缆塞 4

### 从侧面连接吸液管道改为底部连接吸液管道

- 1. 松开适配螺母(部件3)。
- 2. 松开侧面板上的软管缆塞(部件4)。
- 3. 如图所示,将软管缆塞安装在固定夹(部件2)中。
- 4. 从顶部拧紧软管。
- 5. 将软管接头安装到吸液管道上,并从底部将其拧至软管缆塞上。
- 6. 插入随箱提供的堵头。

### 连接蠕动泵型仪表上的吸液管道

![](_page_18_Figure_3.jpeg)

![](_page_18_Picture_4.jpeg)

9 侧面连接吸液管道(出厂状态)

☑ 10 底部连接吸液管道

- 1 小适配螺母
- 2 软管
- 3 适配螺母
- 4 软管缆塞

### 从侧面连接吸液管道改为底部连接吸液管道

- 1. 松开侧面板上的适配螺母(部件3)和软管缆塞(部件4)。
- 2. 松开小适配螺母 (部件1),拆除软管。
- 3. 将软管接头安装到软管上。
- 4. 使用喉箍固定软管接头。
- 5. 如图所示,从底部接入吸液管道。
- 6. 插入随箱提供的堵头。

### 5.3 安装后检查

- 1. 确认吸液管道已牢固连接至采样仪。
- 2. 检查取样点和采样仪之间连接的吸液管道,确保已正确连接。
- 3. 确认分配臂已正确安装到位。
- 4. 采样仪在安装后和启动前至少需要停机 12 小时,否则可能会导致温度调节模块损坏。

# 6 电气连接

### ▲ 警告

#### 仪表带电

接线错误可能导致人员伤亡!

- ▶ 仅允许认证电工执行电气连接操作。
- ▶ 电工必须事先阅读《操作手册》,理解并遵守其中的各项规定。
- ▶ 进行任何接线操作**之前**,必须确保所有电缆均不带电。

### 注意

#### 设备上无电源开关

- ▶ 用户须自备最大电流 10 A 的保险丝。安装时必须遵守当地法规要求。
- ▶ 断路保护器必须是开关或电源开关,并被标识为设备专用的断路保护器。
- ▶ 进行所有其他电气连接前,必须首先建立保护性接地连接。断开保护性接地连接会导致 危险。
- ▶ 必须在设备附近安装断路保护器。

### 注意

### 设备上无电源开关

- ▶ 可以通过 TSP 特殊选型订购电源开关。
- ▶ 使用电源电缆时,必须内部安装最大电流额定值 10 A 的保险丝。保险丝安装在后盖板下 方。
- ▶ 进行所有其他电气连接前,必须首先建立保护性接地连接。断开保护性接地连接会导致 危险。

# 6.1 连接流量计

### 6.1.1 连接电流和数字量输入

![](_page_20_Picture_4.jpeg)

使用十字螺丝刀松开盖板上的六颗螺丝,打开显示单元盖。 → 各路输入位于外壳底部:

![](_page_21_Picture_2.jpeg)

#### ☑ 11 控制器外壳的内部

- 1 电流输入
- 2 数字量输入

### 连接插人式接线端子

![](_page_21_Picture_7.jpeg)

▶ 插入螺丝刀,按压线夹 (打开接 线端子)。

![](_page_21_Picture_9.jpeg)

插入螺丝刀, 按压线夹 (打开接 ▶ 插入电缆, 直至止动位置处。

![](_page_21_Picture_11.jpeg)

▶ 拔出螺丝刀 (关闭接线端子)。

### 6.1.2 电流输入

▶ 参照下图连接电流输入:

![](_page_22_Figure_3.jpeg)

#### 🖻 12 模拟量输入分配

- \* 无源设备 (例如流量计) 电流输入,对应 Out 和 In 接线端子 (125/123)
- \*\* 有源设备 (例如流量计) 电流输入, 对应 In 和 Gnd 接线端子 (123/124)

### 6.1.3 数字量输入

▶ 参照下图连接数字量输入:

![](_page_22_Figure_9.jpeg)

#### ☑ 13 数字量输入分配

1 数字量输入1 (191/192)

![](_page_22_Figure_12.jpeg)

☑ 14 带外接电源的数字量输入

▶ 连接内部电源时,使用定量腔室背面的接线端子。这些接线端子位于端子排下部(即最 左侧的+和-),()

## 6.2 将信号发射器连接至报警继电器

采样仪可以连接信号变送器,例如 LED 指示灯。为此,采样仪背面预留了一路带继电器的数字量输出。

![](_page_23_Figure_4.jpeg)

■ 15 带继电器的数字量输出的连接实例

1. 拆除背板上的盖子。

![](_page_23_Figure_7.jpeg)

图 16 数字量输出接线

1 继电器 (与数字量输出组合使用)

通过顶部继电器进行信号变送器接线。

# 6.3 连接通信

在控制器外壳上进行通信连接:

![](_page_24_Picture_4.jpeg)

![](_page_25_Figure_2.jpeg)

通过基本模块 SYS (部件 1) 的以太网接口 (部件 2) 与网页服务器建立通信连接。 还可通过基本模块 SYS 连接服务接口。

i

#### 6.3.1 基本模块 SYS

![](_page_26_Figure_3.jpeg)

#### 图 17 基本模块 SYS (BASE2-SYS)

- 1 SD 卡槽
- 2 显示单元电缆槽<sup>1)</sup>
- 3 以太网接口
- 4 采样仪控制器的连接电缆<sup>1)</sup>
- 5 电压连接 1)
- 6 服务接口<sup>1)</sup>

1)内部设备连接,不要断开插头。

### 6.4 连接电源

#### 6.4.1 布线

- ▶ 敷设电缆, 使得电缆位于采样仪背板后方。
- 电缆入口处提供缆塞 (最多8个,取决于采样仪型号)。
- 底座与接线端子之间的电缆长度约为 1.7 m (5.6 ft)。
- 立柜型分析仪的电缆长度约为 1.8 m (5.9 ft),从底座处开始测量电缆长度。

#### 6.4.2 电缆类型

- 电源电缆: 例如 NYY-J, 三芯电缆, 电线截面积不小于 2.5 mm<sup>2</sup>
- 模拟量、信号和传输电缆: 例如 LiYY 10 x 0.34 mm<sup>2</sup>

在设备背面顶部加装盖板,为接线端子提供保护。

#### Endress+Hauser

▶ 因此,拆除设备背板,从而在调试前接通电源。

#### 6.4.3 拆除定量腔室背板

- 1. 打开定量腔室门。
- 2. 使用 5 mm (0.17 in)内六角扳手顺时针松开锁扣,拆除背板。

![](_page_27_Picture_6.jpeg)

### 🛃 18

抬起背板上部向后拉。

4. 拆除背板。

### 6.4.4 拆除样品采样腔室背板

![](_page_28_Figure_3.jpeg)

### 1. 拆除定量腔室背板上的螺栓。

![](_page_28_Picture_5.jpeg)

拆除背板上的螺栓。

### 6.4.5 接线端子分配

通过采样仪背面的直插式接线端子连接电源。

1. 拆除电子模块保护盖。

![](_page_29_Figure_2.jpeg)

图 19 接线端子分配

1 直插式接线端子分配: 100...120 V / 200...240 V AC ±10 %

BN 棕色电缆

BU 蓝色电缆

GNY 接地电缆

E

在接线端子上进行电源接线。

### 6.5 特殊接线指南

### 6.5.1 输入/输出信号的接线端子分配

#### 输入信号

- 1 路 0/4...20 mA 模拟量信号
- ■1路数字量信号,带报警继电器

#### 输出信号

2 路数字量信号 > 1 s 脉冲宽度或边沿

必须打开控制器方可连接输出和输入信号。

### 6.6 确保防护等级

仅允许进行本《操作手册》中介绍的所需或指定用途所需的机械和电气连接,可以在设备出 厂前完成相应接线。

▶ 操作时应特别注意。

如果出现下列情况,将无法确保产品的防护等级(防护等级(IP)、电气安全性、电磁兼容性):

- 盖板未关闭
- 使用非指定型号的电源
- 未完全拧紧缆塞(必须以 2 Nm (1.5 lbf ft)扭矩拧紧缆塞,才能确保防护等级)
- 使用的电缆直径与缆塞不匹配
- 模块未完全固定
- •显示单元未安全固定 (未完全密封导致水汽进入外壳内)
- 电缆/电缆末端松动或未完全拧紧
- 设备内存在导电性电缆线芯

### 6.7 连接后检查

### ▲ 警告

#### 接线错误

存在人员和测量点安全风险!由于未遵守本手册指南操作而导致的设备故障,制造商不承担任何责任。

▶ 以下问题答案均为是时,才能使用设备。

设备状态和规格参数

▶ 设备和电缆的外观是否完好无损?

电气连接

- ▶ 安装后的电缆完全不受外力的影响?
- ▶ 连接电缆无盘卷和交叉?
- ▶ 是否按照接线图正确连接信号电缆?
- ▶ 所有插入式接线端子是否都牢固啮合?
- ▶ 所有连接线均已牢固连接至电缆连接接线端子上?

# 7 操作方式

# 7.1 操作方式概述

### 7.1.1 显示与操作单元

![](_page_32_Picture_5.jpeg)

- LED
- 显示屏 (报警状态下红色背景显示)
- 飞梭旋钮 (快进/慢退、按下/保持功能)
- 4 操作按键 (具体功能与当前菜单位置相关)

20 操作概述

# 7.2 操作菜单的结构和功能

### 7.2.1 显示界面

![](_page_32_Picture_13.jpeg)

- 1 菜单路径和/或仪表型号
- 2 状态显示
- 3 操作按键分配,例如 ESC:退出或中止采样操作 MAN:手动采样 ?:帮助信息(如可用) DIAG:进入诊断菜单 (如果程序正在运行:MODE:关闭程序)

#### 7.2.2 设置选项

### 只读内容

- 只允许读取数值,不能更改数值。
- 常见只读内容: 传感器参数和系统信息

### 选择列表

- 提供选项列表。在少数情况下,显示复选框。
- •通常,只能选择一个选项;少数情况下可以选择一个或多个选项。

### 数值

- 数值作为变量可以更改。
- 显示屏上显示变量的最大值和最小值。
- 在指定范围内设置数值。

### 操作

- 通过合适的功能参数触发操作。
- ■显示下列图标表示此项操作需要经再次确认后才会执行: ▷
- 典型操作实例:
  - 删除日志输入
  - 保存或上传设置
- 典型操作实例:
  - 启动取样程序
  - 启动手动取样
  - 保存或上传设置
- -

### 用户自定义文本

- 可以设置专用名称。
- 输入文本。可以使用编辑器中的字符(大写和小写字母、数字和特殊字符)。
- 使用操作按键可以执行下列操作:
  - 取消输入,不保存数值 (X)
  - 删除光标前的字符 (¥)
  - 光标后退一位 (←)
  - 完成输入并保存 (レ)

### 7.3 通过现场显示单元访问操作菜单

### 7.3.1 操作理念

仪表操作方式:

- 按下操作按键: 直接选择菜单
- •旋转飞梭旋钮:上下移动光标,选择菜单项
- 按下飞梭旋钮: 启动功能参数
- 旋转飞梭旋钮:选择数值 (例如从列表中选择)
- 按下飞梭旋钮: 接受新数值

### 实例:

![](_page_34_Figure_3.jpeg)

按下操作按键:直接选择菜单

![](_page_34_Picture_5.jpeg)

按下飞梭旋钮: 启动功能参数

![](_page_34_Picture_7.jpeg)

按下飞梭旋钮: 接受新数值

![](_page_34_Picture_9.jpeg)

旋转飞梭旋钮: 上下移动光标, 选择菜单项

![](_page_34_Picture_11.jpeg)

#### 旋转飞梭旋钮:选择数值 (例如从列表中选择)

![](_page_34_Picture_13.jpeg)

#### 7.3.2 锁定或解锁操作按键

#### 锁定操作按键

- ▶ 长按飞梭旋钮 2 秒以上
  - ▶ 显示锁定操作按键的文本菜单。

可以选择锁定按键是否带密码保护。"带密码保护"表示只有正确输入密码后才能解锁操作按键。密码设置的菜单路径:菜单/更改锁定密码

- ▶ 选择是否需要输入密码才能锁定按键。
  - ▶ 操作按键已被锁定。无法输入。可以在按键栏中看到台图标。

😭 仪表的出厂密码为 0000。务心记下新密码,否则无法自行解锁键盘。

### 解锁操作按键

- 1. 长按飞梭旋钮 2 秒以上
  - ▶ 显示解锁操作按键的文本菜单。
- 2. 选择按键未锁。
  - ▶ 未设置解锁密码时, 立即解锁按键。否则, 将要求输入密码。
- 3. 键盘带密码保护时:正确输入密码。
  - ▶ 按键已解锁。可以再次执行全部现场操作。 🗅 图标消失。

# 8 系统集成

### 8.1 将采样仪集成至系统中

#### 8.1.1 网页服务器

#### 连接网页服务器

▶ 将计算机的通信线连接到控制器外壳上的 SYS 模块以太网口上。

#### 建立数据连接

使用网页服务器需要激活码。

为确保设备 IP 地址有效, 必须关闭以太网设置中的 DHCP 参数。

▶ 进入系统/网络服务器/Ethernet settings 菜单关闭 DHCP 参数。

📮 您可以在相同的菜单中手动分配 IP 地址(对于点对点连接)。

#### 设置 Microsoft Windows 10 系统下的 IP 地址

可进入诊断/系统信息/以太网菜单查看设备的 IP 地址和子网掩码

- 1. 启动个人计算机。
- 2. 首先,在操作系统的网络连接设置中手动设置 IP 地址。
- 3. 打开网络和共享中心。

▶ 除标准网络连接外,还可看到一个附加以太网连接(例如"未识别的网络")。

- 4. 点击此以太网连接的链接。
- 5. 在弹出窗口中选择"属性"按钮。
- 6. 双击"Internet Protocol Version 4 (TCP/IPv4)"。
- 7. 选择"使用下面的 IP 地址"。
- 8. 输入所需 IP 地址。该地址与设备的 IP 地址必须在同一子网络中,例如:
  - → Liquistation 的 IP 地址: 192.168.1.212 (先前设置) 个人计算机的 IP 地址: 192.168.1.213。

#### 通过网页浏览器操作 Liquistation

- 1. 打开 Internet 浏览器。
- 通过代理服务器连接至 Internet 时:
   关闭代理服务器("连接/局域网(LAN)设置"下的浏览器设置)。
- 3. 在地址栏中输入设备的 IP 地址 (实例中为 192.168.1.212)。
  - ► 系统稍后建立连接;随后,CM44的网页服务器启动。可能要求用户输入密码。 缺省用户名和密码均为"admin"。
- 4. 输入下列地址, 下载日志:
  - → 192.168.1.212/logbooks\_csv.fhtml (CSV 格式的日志)

网页服务器的菜单结构与现场操作相关。

- 单击菜单名或功能参数相当于按下飞梭旋钮。
- 使用计算机键盘便捷进行设备设置。

**1** 除了使用 Internet 浏览器,还可以在以太网中使用 FieldCare 进行设置。需要使用以太网 DTM,它是"Endress+Hauser Interface Device DTM Library"的组成部分。

#### 8.1.2 服务接口

#### 连接服务接口

通过服务接口连接设备和计算机,并使用"FieldCare"进行设备设置。此外,还可以保存、传输和归档设置。

1. 将服务连接头连接至控制器外壳内 SYS 基本模块的接口上。

2. 将服务连接头连接至 Commubox。

3. 通过 USB 端口将 Commubox 连接至安装有 FieldCare 的计算机。

#### 建立数据连接

1. 打开 FieldCare。

- 2. 连接 Commubox。需要选择"CDI Communication FXA291" ComDTM。
- **3.** 随后选择"Liquiline CM44x" DTM, 开始进行设备设置。

可以通过 DTM 文件在线设置设备。

在线设置与现场操作相互排斥,即只允许选择其中一种方式。任何一种方式都能取消对方的 访问权限。

### 操作

- DTM 菜单结构与现场操作相关。主界面左侧显示 Liquiline 按键功能。
- 单击菜单名或功能参数相当于按下飞梭旋钮。
- 使用计算机键盘进行设置。
- FieldCare 可以保存日志,备份设置,并将设置传输至另一台设备中。
- 此外,还可以打印设置,或以 PDF 格式保存设置。

### 9 调试

### 9.1 功能检查

### ▲ 警告

### 接线错误,供电电压错误

存在人员受伤和设备故障的安全风险

- ▶ 参照接线图检查并确保所有连接均正确。
- ▶ 确保供电电压与铭牌电压一致。
- 将显示信息另存为屏幕截图 通过现场显示单元可以随时截图,并将其保存在 SD 卡中。
- 1. 将 SD 卡插入至基本模块的 SD 卡槽中。
- 2. 长按飞梭旋钮至少3秒。
- 3. 在文本菜单中选择"Screenshot"项。
  - → 当前屏幕以位图文件形式保存在 SD 卡的"Screenshots"文件夹中。

### 9.2 设置显示语言

#### 通过菜单设置语言

首次启动设备时,调试向导启动。可以在调试向导中选择语言,或者也可在菜单中设置语 言:

- 1. 接通电源。
  - ▶ 等待完成初始化过程。
- 2. 在主菜单选项中设置语言。
  - ▶ 设备即可显示所选语言。

😭 每次重启设备时,调试向导均会启动,直至用户完成其中的所有调试过程步骤。

### 9.3 设置测量设备

#### 9.3.1 开机界面

初始界面上显示下列菜单项和操作按键:

- 选择采样程序
- 编辑程序%0V<sup>1)</sup>
- 开始程序%0V1)
- MENU
- MAN
- MEAS
- 诊断

<sup>1) &</sup>quot;%0V"表示与上下文相关的文本,由软件自动生成,用于替代%0V。

### 9.3.2 启动调试向导

通过调试向导完成初始调试。

接通设备电源后,调试向导启动。开始时,调试向导反复启动,直至用户完成其中的所有调 试过程步骤。

可通过调试向导进行下列设置:

- 选择初始操作语言
- 日期和时间
- 样品温度
- 试样瓶分配
- 流量计信息 如当前连接了流量计,显示流量输入设置(模拟量/数字量)
- 采样体积 (仅适用真空设备)
- 蠕动泵采样体积标定
- 分配臂标定
- 切换至程序设置向导
- 创建备份副本
- ▶ 在 Guidance 菜单中, 启动 Commissioning wizard 并遵照指南操作。
  - ▶ 设置向导引导用户完成设置。

### 9.3.3 启动程序设置向导

### 创建采样程序

程序设置向导中可以设置一个或多个采样程序(最多3个)。

所有类型的程序均可进行下列设置:

- 采样模式
- 采样体积 (适用蠕动泵)
- 采样间隔时间 (适用按时间/按流量等比例采样)
- 试样瓶的更换次数
- 试样瓶同步
- 停止条件

同时也可完成下列设置,具体取决于模式:

- 脉冲 (数字量输入)
- 电流输入
- ▶ 在 Guidance 菜单中, 启动 Program wizard 并遵照指南操作。
  - ▶ 设置向导引导用户完成设置。

![](_page_39_Picture_32.jpeg)

### 9.3.4 显示设置

可根据工作环境调整显示屏,设置参数如下:

- 显示对比度
- 背光显示
  - 自动

如果短时间内无按键操作,自动关闭背光显示。再次按下飞梭旋钮后立即重新打开背光显示。

■ 开

不会自动关闭背光显示。

- 屏保程序
- 显示屏旋转 如果选择自动,单通道测量值显示每秒自动从一个通道切换至另一个通道。
- ▶ 进入**系统/显示**菜单,更改显示屏设置。

![](_page_43_Picture_0.jpeg)

71590342

# www.addresses.endress.com

![](_page_43_Picture_3.jpeg)